## Upute za ocjenjivanje u sustavu ISVU

1) Otvorite stranicu https://www.isvu.hr/nastavnici/prijava.

2) **Prijavite se** sa svojim **aai@edu.hr elektroničkim identitetom** – npr. <u>tivanovic@muza.hr</u>. Ukoliko nemate elektronički identitet ili ste ga zaboravili, molim vas da se obratite uredu za informatičku podršku na info@muza.hr.

3) Nakon uspješnog ulaza u nastavnički portal dočekat će vas rečenica – Dobrodošli na Nastavnički portal. Iznad dobrodošlice, vidjet ćete razne stupce – Predmet, Ispit, Izvještaji, Završetak studija, itsl. Vi ćete kliknuti na ISPIT nakon čega će vam se otvoriti četiri varijante:

| Ispitni rok                                                                 |                                      |         |                |
|-----------------------------------------------------------------------------|--------------------------------------|---------|----------------|
| Status studenta                                                             | Predmet 🔻                            | lspit 🔻 | Izvještaji ₹ Z |
| Unos ocjena                                                                 | lspitni rok                          |         |                |
| Studenti bez prava na potpis                                                | Status studenata                     |         | Dobrodošli     |
| Kako se radi o unosu ocjena, vi<br>ćete kliknuti na " <b>Unos ocjena</b> ". | Unos ocjena<br>Studenti bez prava na | potpis  | avnički        |

4) Nakon što ste uspješno kliknuli na "Unos ocjena" doći ćete na stranicu gdje su prikazani predmeti koje predajete te datumi ispitnih rokova. Kliknete na **željeni predmet** i odaberite **datum roka** (npr. 12. 6. 2020.)

## Provjerite ime ocjenjivača (mora biti ime nositelja kolegija koje bi inače pisalo u indeksu).

Po potrebi podesite datum ispita (isti koji biste inače upisali u indeks)

te nakon toga idite na **Unos usmeni** – kliknete na kvadratić u kojem piše **Usmeni**, i otvara se stranica u koju unosite konačnu ocjenu.

| NP                                                                                |                                                                                                    | Predmet 🗸 Ispit                        | ✓ Izvještaji <del>▼</del> | Završetak studija 🔻 | Završetak studija F | PDS <del>▼</del> Korisnič | žke opcije ▼ Odj |
|-----------------------------------------------------------------------------------|----------------------------------------------------------------------------------------------------|----------------------------------------|---------------------------|---------------------|---------------------|---------------------------|------------------|
| Napomena<br>Prikazani su samo oti<br># - Nemate pravo bi<br>Moji studenti - stude | ključani rokovi.<br>iti ocjenjivač usmenog ispita na pre-<br>inti kojima jeste (ili ste bili) izvođač | rdmetu.<br>u bilo kojoj grupi za nasta | vu u trenutku izlaska na  | ı ispit.            |                     |                           |                  |
| Odabir predmeta<br>Predmet                                                        | za unos ocjena na ispitnom                                                                            | roku                                   | Datum roka                | Moji                | studenti Und        | os pismeni                | Unos usmeni      |
| 0                                                                                 |                                                                                                    |                                        | 11.09.2020.               | •                   |                     | Pismeni                   | Usmeni           |
| 6                                                                                 | (†)                                                                                                   |                                        | Nema rokova za            | unos ocjena.        |                     |                           |                  |
| 6                                                                                 |                                                                                                    |                                        | 08.09.2020.               | <b>•</b>            |                     | Pismeni                   | Usmeni           |
| A                                                                                 |                                                                                                    |                                        | 12.06.2020                |                     |                     | Pismeni                   | Usmeni           |
| Unecodologije                                                                     | - · · · ·                                                                                             |                                        | 12.08.2020.               |                     |                     |                           |                  |
| 3 Forgett g                                                                       |                                                                                                    |                                        | 08.09.2020.               | ÷                   |                     | Pismeni                   | Usmeni           |

5) nakon što ste uspješno **unijeli ocjenu**, kliknite **Potvrdi**; postupak ponovite za sve studente prijavljene na isti ispitni rok.

| Napomena   Predmet • ispit • Izvještaji • Završetak studija • Završetak studija PDS • Korisničke opcije •     Prikazani su samo studenti koji na je moguće unijeti konačnu ocjenu ispita.   • Student je oslobođen jism nog ispita.     • Student je oslobođen usmenog ispita.   • Student je oslobođen usmenog ispita.     Rbr. JMBAG   Ime   Prezime     1   1   • NOSITEĽJ KOLEGUA, • 18.5.2020. • 18.5.2020.                                                                                                    | • Odjava |
|----------------------------------------------------------------------------------------------------|----------|
| Napomena   Prikazani su samo studenti koji na je moguće unijeti konačnu ocjenu ispita.   *   *   *   *   *   *   *   *   *   *   *   *   *   *   *   *   *   *   *   *   *   *   *   *   *   *   *   *   *   *   *   *   *   *   *   *   *   *   *   *   *   *   *   *   *   *   *   *   *   *   *   *   *   *   *   *   *   *   *   *   *   *   *   *   *   *   *   *   *   *   *   *   *   *   *   *   *   *   *   *   *   *   *   *   *   *   *   *   *   *   *   *   *   *   *   *   *   *   *   *   *   *   *   *   *   *   *   *   *   *   *   *                                                                                                    |          |
| Napomena   Napomena   Napomena <th< td=""><td></td></th<>                                                                                                    |          |
| Napomena   Prikazani su samo studenti koji na je moguće unijeti konačnu ocjenu ispita.   *   *   Student je oslobođen pismi nog ispita.   *   *   Student je oslobođen pismi nog ispita.   Konačna ocjenu ispita     Rbr.   JMBAG   Ime   Prezime   Rbr. izlaska   Rbr.izlaska u ak.god   Ocj. osl. ispit   Ocjenjivač   Datum ispita   Konačna ocjena     1   1   1   1   Ime   Ime   Ime   Ime   Ime   Ime   Ime   Ime   Rbr.izlaska u ak.god   Ocj. osl. ispit   Ocjenjivač   Datum ispita   Konačna ocjena     1   1   1   1   Ime   Ime   Ime   Ime   Ime   Ime   Ime   Ime   Ime   Ime   Ime   Ime   Ime   Ime   Ime   Ime   Ime   Ime   Ime   Ime   Ime   Ime   Ime   Ime   Ime   Ime   Ime   Ime   Ime   Ime   Ime   Ime   Ime   Ime   Ime   Ime   Ime   Ime   Ime   Ime   Ime   Ime   Ime   Ime   Ime   Ime   Ime   Ime   Ime <t< td=""><td></td></t<>                                                                                                    |          |
| Prikazani su samo studenti koj na je moguće unijeti konačnu ocjenu ispita.                                                                                                    |          |
| Rbr.   JMBAG   Ime   Prezime   Rbr. izlaska   Rbr.izlaska   Ocj. osl. ispit   Ocjenjivač   Datum ispita   Konačna ocjena     1   10   1   1   1   Ime   Ime<                                                                                                    |          |
| Rbr.   JMBAG   Ime   Prezime   Rbr. izlaska   Rbr. izlaska u ak.god   Ocj. osl. ispit   Ocjenjivač   Datum ispita   Konačna ocjena     1   1   1   1   Ime   Ime                                                                                                    |          |
| Rbr. JMBAG Ime Prezime Rbr. izlaska Rbr.izlaska u ak.god Ocj. osl. ispit Ocjonjivač Datum ispita Konačna ocjenal   1 1 1 1 Image: State of the state of the s |          |
| 1 12 1 1 1 NOSITEĽJ KOLEGIJA , *) 18.5.2020. III 5                                                                                                    | Akcija   |
|                                                                                                    | Potvrdi  |
|                                                                                                    |          |
| Oncije za export podataka                                                                                                    |          |
| EXCEL PDF                                                                                                    |          |
|                                                                                                    |          |

Nakon što ste unijeli ocjene svim studentima na ispitnom roku, provjerite podatke i nakon toga na dnu stranice, ispod natpisa "**Opcije za export podataka" stisnite PDF**.

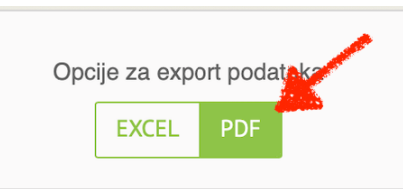

Provjerite još jednom podatke upisane u pdf. Po

potrebi ih **korigirajte** (na isti način ponovno upišite i potvrdite ocjenu studentu te napravite novi pdf). Kada su **svi podaci točni**, molimo Vas da **pdf pošaljete na adresu <u>referada@muza.hr</u> najkasnije 2 dana nakon održanog ispita** kako bi mogli zaključati ispitni rok i omogućiti studentima prijave na sljedeći. **Ako je ispit komisijski, pdf pošaljite i pročelniku odsjeka**.

I to je to! 🙂

Napomene:

a) Ako ne vidite studenta u sistemu, znači da se nije prijavio(la) na ispit. Takve studente ne možete ocjenjivati. Mora se prijaviti na sljedeći rok.

b) Student koji je prijavio ispit, a nije mu pristupio, dobiva ocjenu "0" koja se mora upisati u ISVU.

d) Studentu koji je pristupio ispitu, ali ga nije položio, također morate upisati ocjenu ("1") u ISVU.

e) Ocjene unesene u ISVU više ne morate upisivati u indeks.

f) Prijave za ispit moguće su do 5 dana prije službenog datuma ispitnog roka (kako je oglašeno na stranicama MA<sup>1</sup>). Student može odjaviti ispit najkasnije 3 dana prije službenog datuma ispitnog roka.

<sup>&</sup>lt;sup>1</sup> Komisijski ispiti: <u>http://www.muza.unizg.hr/wp-content/uploads/2020/05/godisnji-ispiti-raspored-glavni-predmet.pdf</u>; ispiti pred predmetnim nastavnikom: <u>http://www.muza.unizg.hr/wp-content/uploads/godisnjiispiti/raspored\_godisniji\_ispiti\_19-20.xls</u>